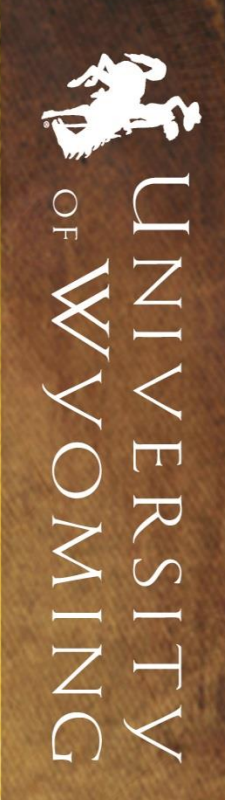

## WyoWeb Registration

BUSINESS

#### Step 1: Go to WyoWeb portal (http://wyoweb.uwyo.edu) Step 2: Select "Students" under "WyoRecords"

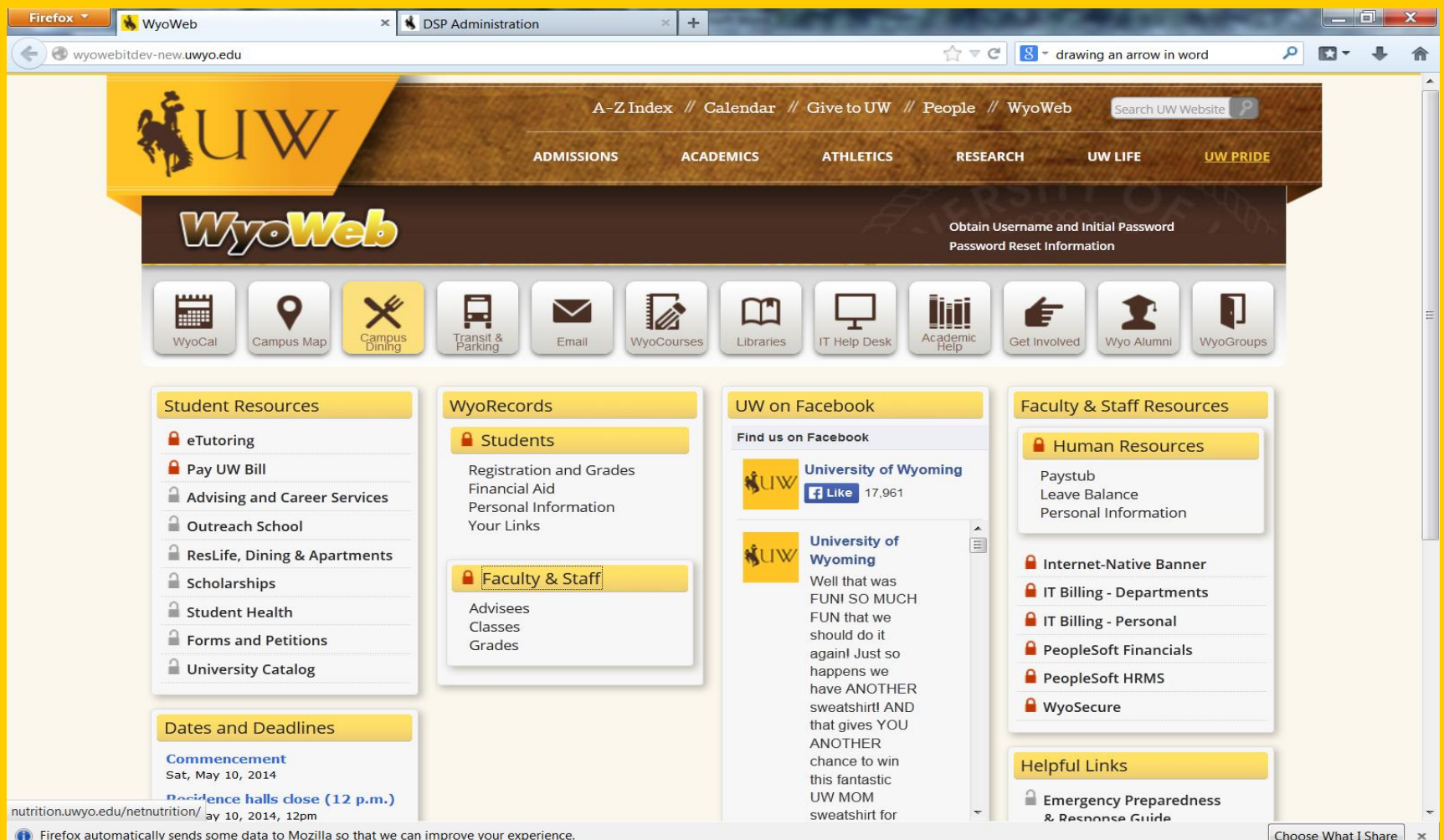

(i) Firefox automatically sends some data to Mozilla so that we can improve your experience.

#### Step 3: Enter your UW User Name and Password on Wyo Login Page.

| <br>UW                                      |                                                                                                    |
|---------------------------------------------|----------------------------------------------------------------------------------------------------|
| Wyo Login                                   |                                                                                                    |
| Enter your UW User Name and<br>Password     |                                                                                                    |
| User Name:<br>tstuden1                      |                                                                                                    |
| Password:                                   |                                                                                                    |
| Warn me before logging me into other sites. |                                                                                                    |
| LOGIN clear                                 |                                                                                                    |
| Get help with login problems                | For security reasons, please Log Out and Exit your web browser when<br>you are done accessing services that require authentication!                    |
|                                             | Languages:<br>English Spanish French Russian Nederlands Svenskt Italiano Urdu<br>Chinese (Simplified) Deutsch Japanese Croatian Czech Slovenian Polish |
|                                             | Copyright © 2005 - 2010 Jasig, Inc. All rights reserved.                                                                                               |

#### Step 4: Select "Register for Classes" under the "To-Do" list.

Step 5: Make sure that you have verified your MMR vaccination (for more information call 307-766-2130). You will also need to sign up for the UW Alert system and complete the Health Insurance Coverage information; otherwise, you will not be able to register for courses.

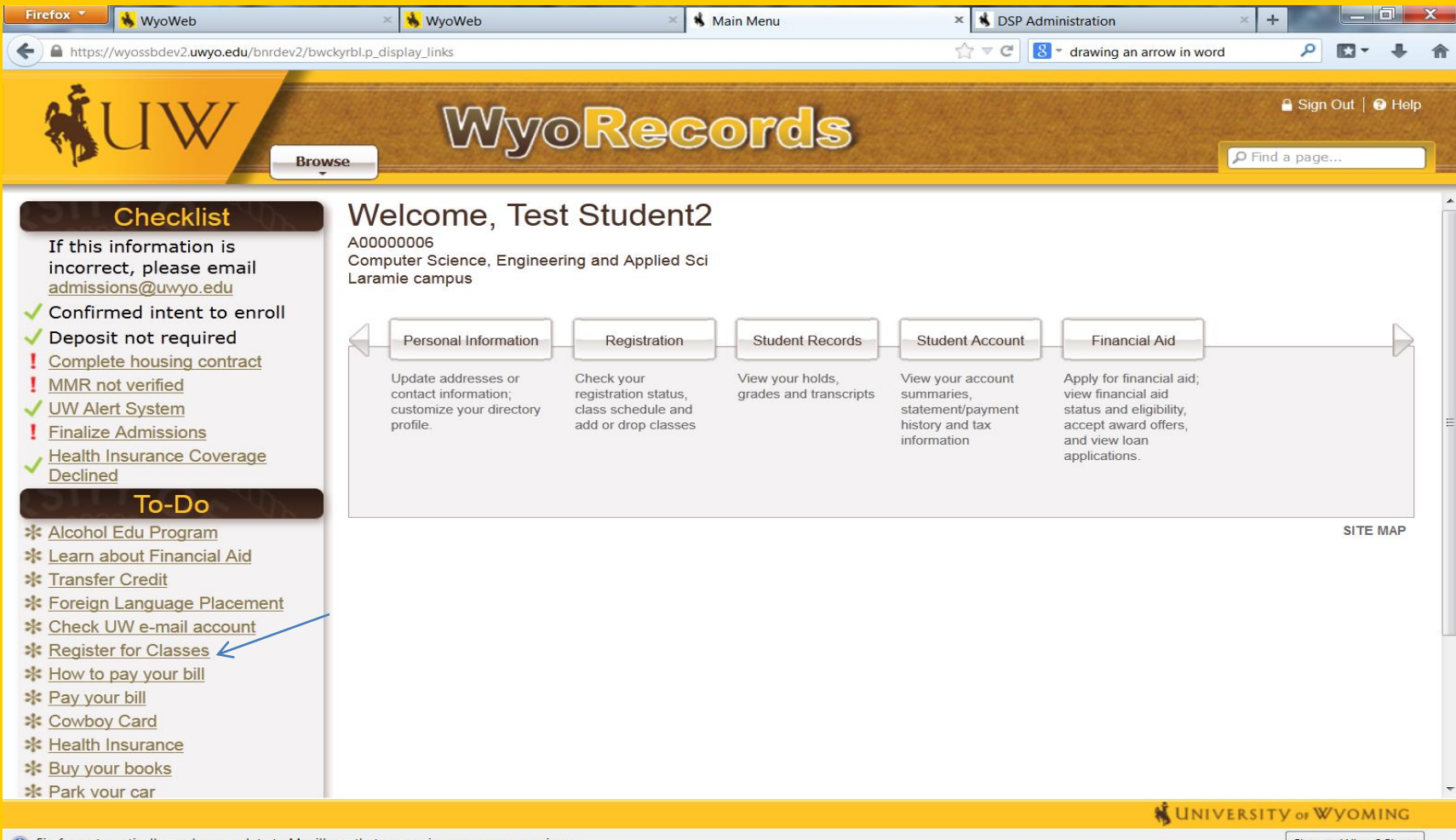

#### Step 6: Click on Registration Status.

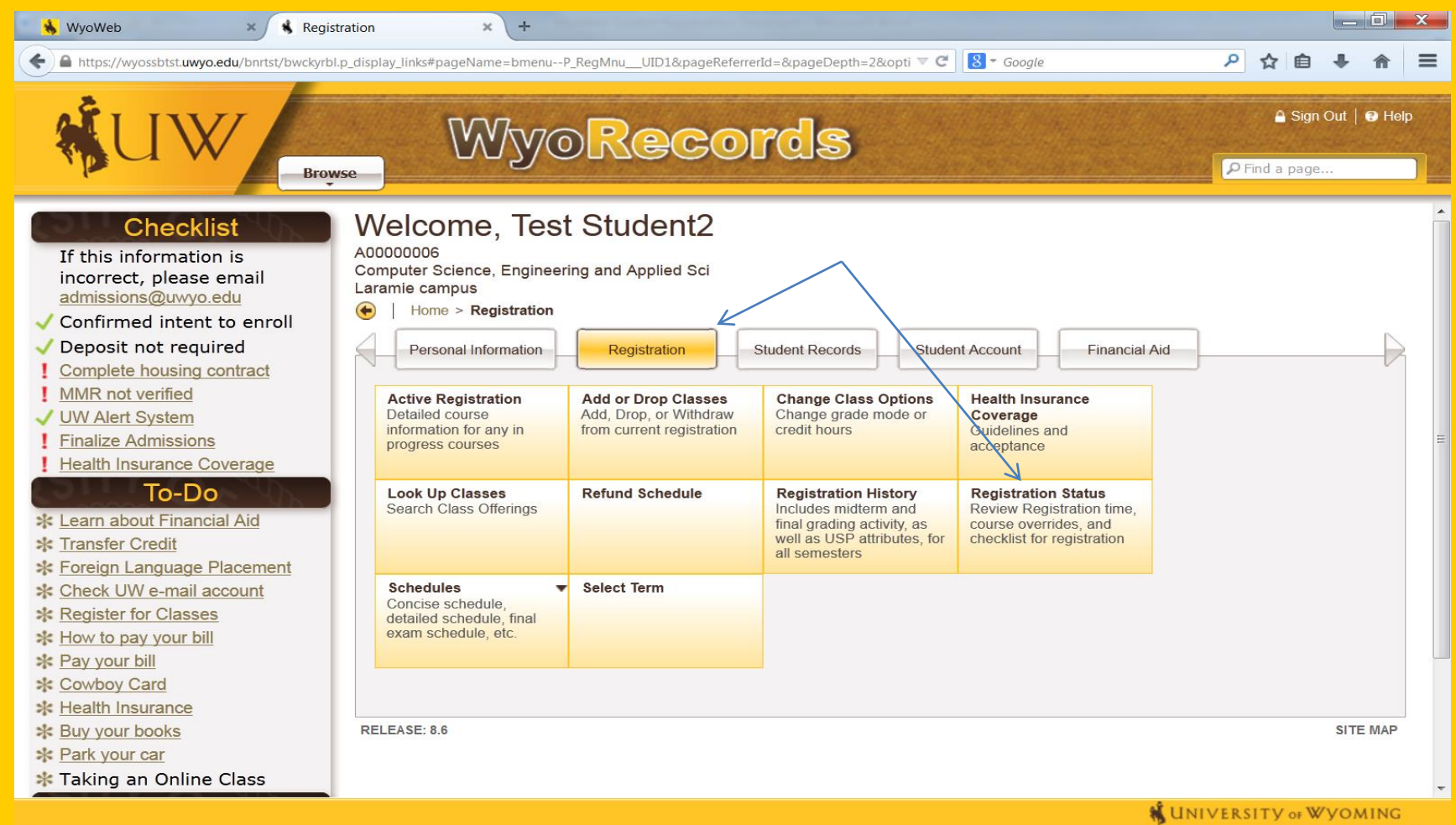

(i) Firefox automatically sends some data to Mozilla so that we can improve your experience.

Step 7: Make a selection on Health Insurance Coverage. If you choose Yes, you will be charged for the insurance. For more information call (307) 766-3025.Step 8: Verify or update your UW Alert Cell Phone number.Step 9: Complete Student Financial Responsibility Agreement.

| 🗲 角 https://wyossb. <b>uwyo.edu</b> /bnrprod/bwskrsta.P_RegsStatusDisp                                                                                 | v C Soogle                                                           | 오 ☆ 自 ♣ 合 目                          |
|----------------------------------------------------------------------------------------------------|----------------------------------------------------------------------|--------------------------------------|
| 🖌 AskIT 🐇 UWIT 🗌 UW VPN 🕏 WyoWeb 🖉 Most Visited 🥘 Getting Started 🗌 UW Web Email 📏 Native Banner 💈 Gmail 🗍 AACSB Accred Schools 👔 UW Survey Tool       | 💭 Enrollment Rx Login 🖷 AACSB Accreditation                          |                                      |
| WyoRecords                                                                                                    |                                                                      | 🔓 Sign Out   💽 Help                  |
| Personal Information Registration Student Records Student Account Financial Aid Faculty and Advisors UW Alumni                                         |                                                                      |                                      |
| Registration Status                                                                                                    |                                                                      |                                      |
|                                                                                                    |                                                                      | A00000001 Joe A. Cowboy<br>Fall 2014 |
| Controlle > Registration > Registration status                                                                                                    |                                                                      | Jun 19, 2014 04:10 pm                |
| You may register during the following times                                                                                                    |                                                                      |                                      |
|                                                                                                    |                                                                      |                                      |
| From Begin Time To End Time                                                                                                    |                                                                      |                                      |
| Apr 21, 2014 07:00 am Dec 31, 2014 11:59 pm                                                                                                    |                                                                      |                                      |
| Vou have no Holds which prevent registration.                                                                                                    |                                                                      |                                      |
| Vou have submitted your Health Insurance Coverage selection, indicating that you DO NOT want coverage.                                                 |                                                                      |                                      |
| Vou do not need to verify or update your UW Alert Cell Phone number at this time.                                                                      |                                                                      |                                      |
| Please be sure to update your contact information as needed. You may do so on the Update Addresses and Phone Numbers form.                             |                                                                      |                                      |
| You have already completed the Student Financial Responsibility Agreement. To review the agreement go here Student Financial Responsibility Agreement. |                                                                      |                                      |
| Your Academic Standing is Academic Reinstatement which permits registration.                                                                           |                                                                      |                                      |
|                                                                                                    |                                                                      |                                      |
| If all of the above news on this page have a checkmark beside them, you may go to <u>Add of Drop Classes</u> to proceed with registration.             |                                                                      |                                      |
| Make your voice heard. Register to vote. For information about registering to vote in the state of Wyoming review the Wyoming Secretary of State       | website at http://soswy.state.wy.us/Elections/RegisteringToVote.aspx |                                      |
| Earned Credit                                                                                                    |                                                                      |                                      |
|                                                                                                    |                                                                      |                                      |
| Level Type Hours                                                                                                    |                                                                      |                                      |
| Undergraduate Institutional 6.000                                                                                                    |                                                                      |                                      |
| Undergraduate Transfer 101.000                                                                                                    |                                                                      |                                      |
| Law Transfer 0.000                                                                                                    |                                                                      | NUVERCITY WVOMING                    |
|                                                                                                    | <b>N</b> U                                                           | NIVERSTLY OF WYOMING                 |

#### Step 9, continued. Read and complete Student Financial Responsibility Agreement

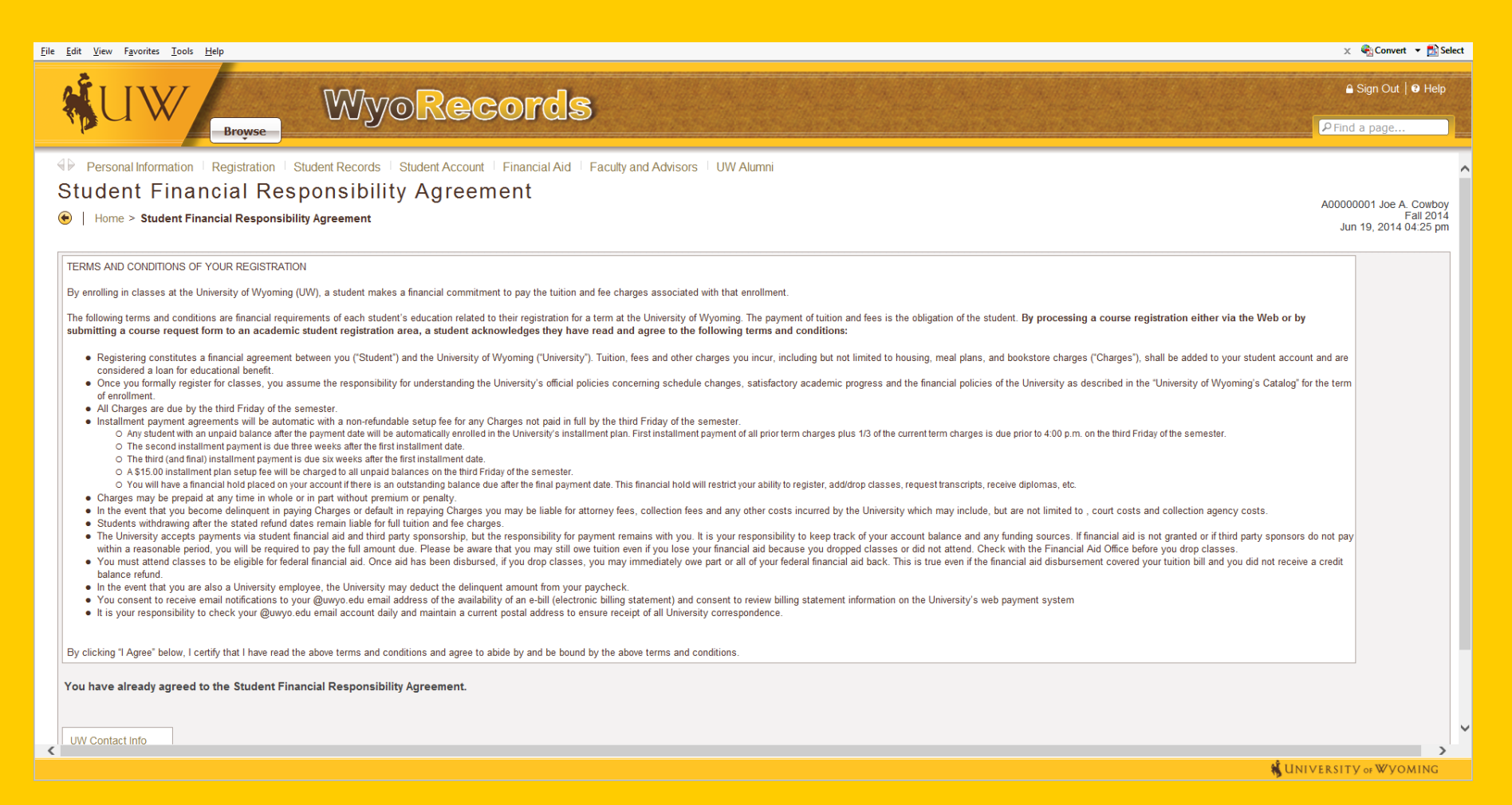

## Step 10: If all items on this page have a checkmark beside them, click on Add or Drop Classes.

| 😽 WyoWeb 🛛 🗙 Registration Status 🗙 +                                                                                                    |                                                                                                    |                                       |
|----------------------------------------------------------------------------------------------------|----------------------------------------------------------------------------------------------------|---------------------------------------|
| A https://wyossbtst.uwyo.edu/bnrtst/bwskrsta.P_RegsStatusDisp                                                                                                    | ▼ C S - Google                                                                                                    |                                       |
| WyoRecor                                                                                                    | ds                                                                                                    | A Sign Out │                          |
| Personal Information Registration Student Records Student Account Financial Aid                                                                                                    |                                                                                                    |                                       |
| Registration Status                                                                                                    |                                                                                                    |                                       |
| Home > Registration > Registration Status                                                                                                    |                                                                                                    | A0000006 Test Student2<br>Spring 2014 |
| You may register during the following times         From       Begin Time       To       End Time         Nov 14, 2013       07:00 am       Jun 30, 2014       11:59 pm         ✓       You have no Holds which prevent registration.       ✓       You have submitted your Health Insurance Coverage selection, indicating that you DO want coverage.         ✓       You do not need to verify or update your UW Alert Cell Phone number at this time.         ✓       Please be sure to update your contact information as needed. You may do so on the Update Addresses and Phone Numter         ✓       Your Academic Standing permits registration.         ✓       Your Student Status permits registration.         ✓       Your Student Status permits registration.         ✓       Your Student Status permits registration.         If all of the above items on this page have a checkmark beside them, you may go to Add or Dromit (Flections/RegisteringToVote aspx) | bers form.<br>pp Classes to proceed with registration.<br>hing review the Wyoming Secretary of State website at 4 | http://soswy.state.wy.us              |
| Level     Type     Hours       Undergraduate     Institutional     0.000                                                                                                    |                                                                                                    |                                       |
|                                                                                                    |                                                                                                    | UNIVERSITY OF WYOMING                 |
| Firefox automatically sends some data to Mozilla so that we can improve your experience.                                                                                                    |                                                                                                    | Choose What I Share                   |

#### Step 11: Select a Term, and click on Submit.

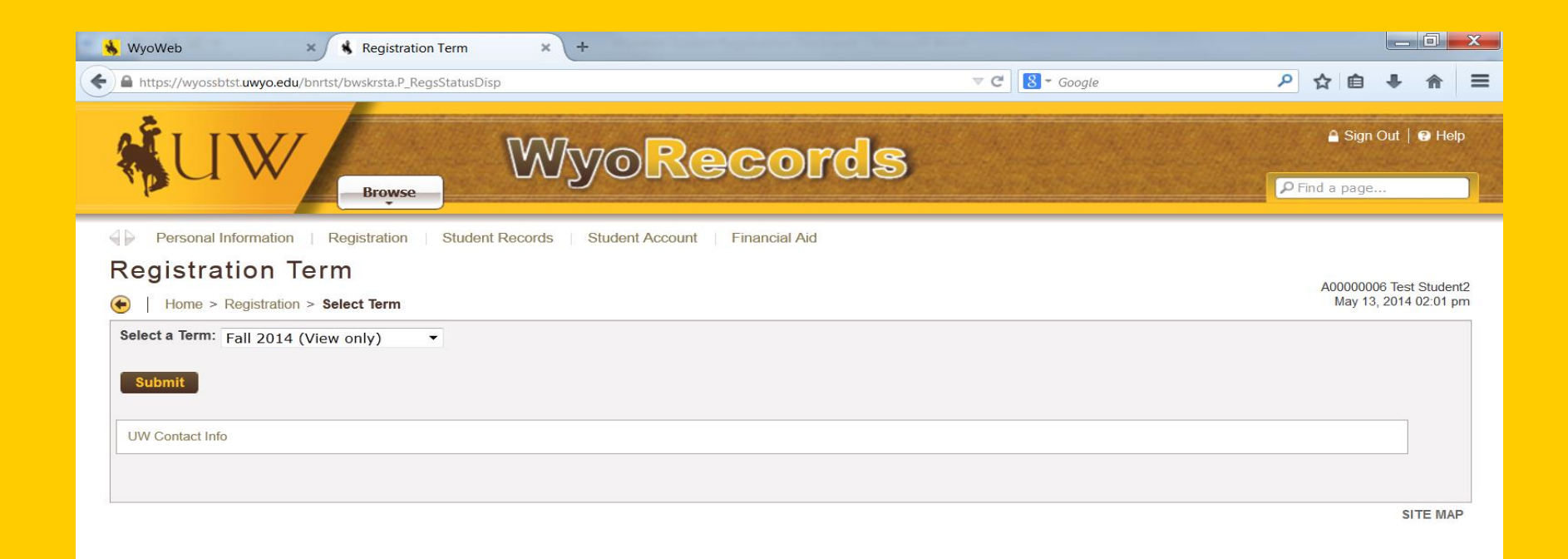

Step 12: Enter your PERC number to access registration and click on Submit. You will get your PERC from your advisor once your schedule is approved by the College of Business Academic Advising Office (COB/AA0).

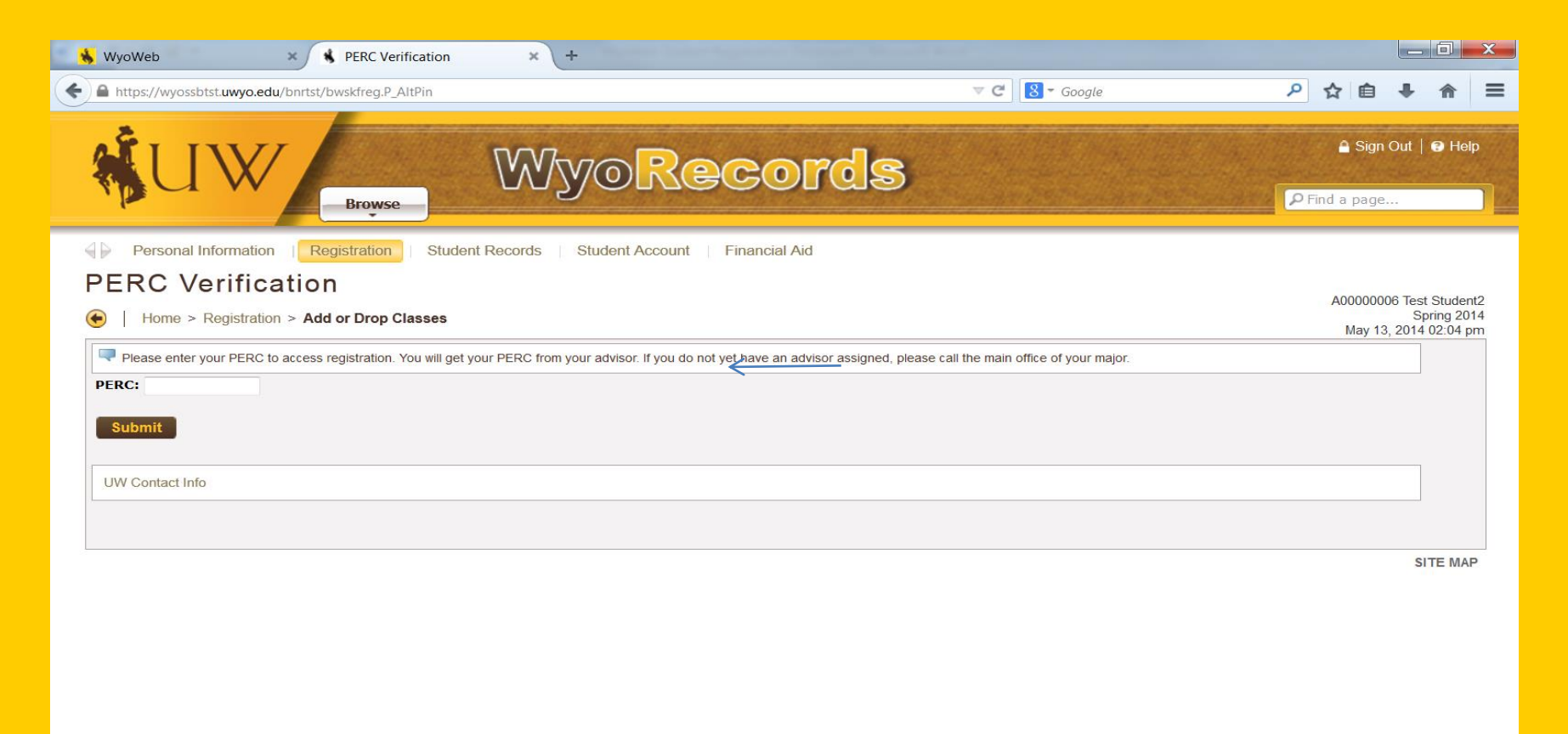

Step 13: To add a class, enter the Course Reference Number (CRN) in the Add Classes Worksheet section. Click on Submit Changes to register.

Step 14: Verify your status that you are registered for courses and check for Registration Add Errors. If you need to drop a course, click on the Action Box and click on Drop via web. If a course is full, you can click on Class Search to find a different course.

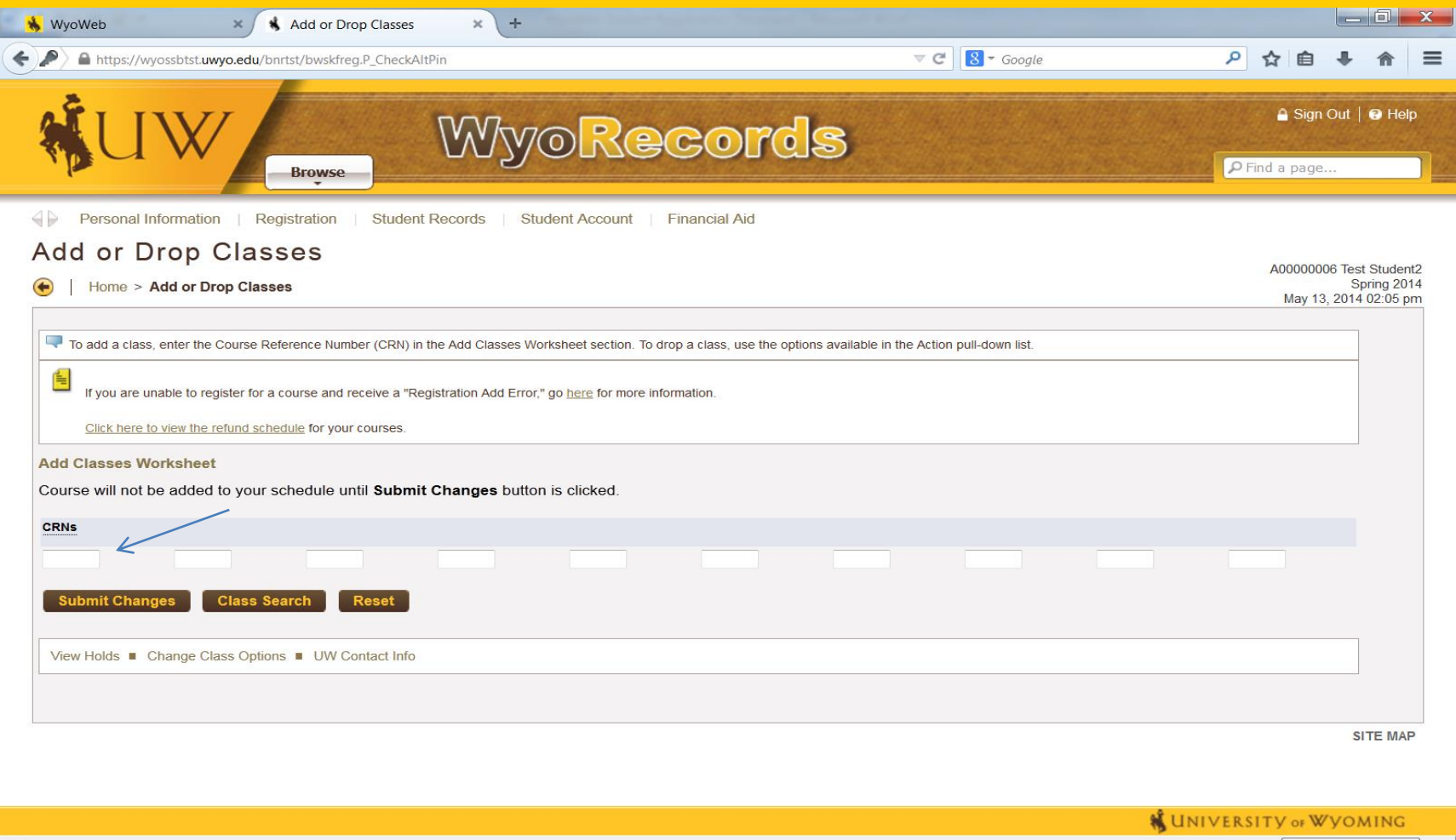

### Step 15 : When looking up classes, select appropriate term and click on "Submit".

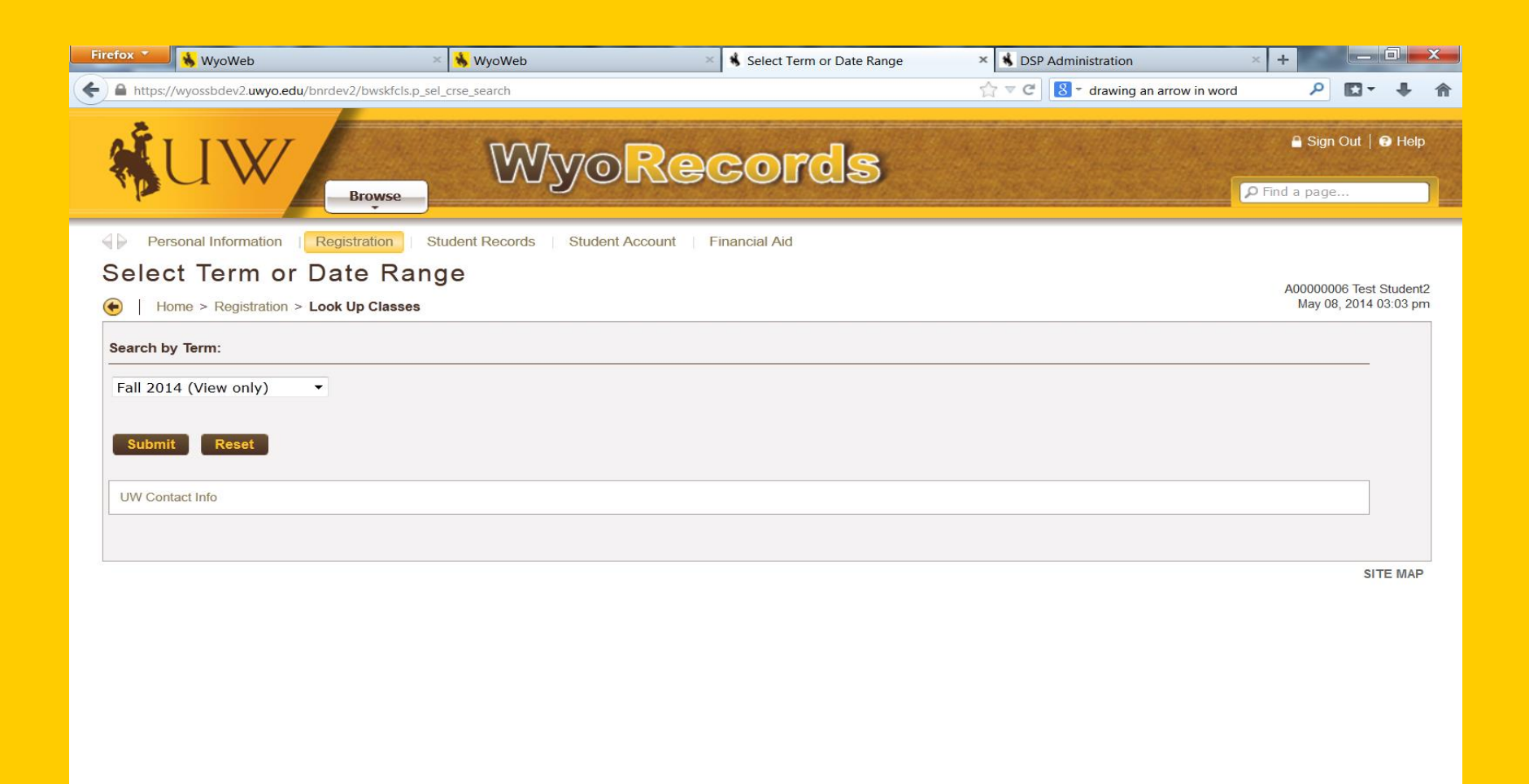

## Step 16: In the "Look Up Classes" function, select "Advanced Search" for best results.

| Firefox 🔨 😽 WyoWeb                                                                                                    | × 😽 WyoWeb                                                                     | 🗙 🔥 Look Up Classes                                         | × 🚯 DSP Administration                            | × + •                              |
|----------------------------------------------------------------------------------------------------|--------------------------------------------------------------------------------|-------------------------------------------------------------|---------------------------------------------------|------------------------------------|
| + https://wyossbdev2.uwyo.edu/bnrdev                                                                                                    | /2/bwckgens.p_proc_term_date                                                   |                                                             | ☆ ▽ ੴ 🛿 ་ drawing an arrow                        | in word 🔎 🖸 🕈 🗍                    |
| NUW                                                                                                    | Browse                                                                         | Records                                                     |                                                   | a Sign Out   ⊖ Help                |
| Personal Information   Regi                                                                                                    | stration Student Records Studen                                                | t Account Financial Aid                                     |                                                   |                                    |
| Look Up Classes                                                                                                    |                                                                                |                                                             |                                                   | A0000006 Test Student2             |
| Home > Look Up Classes                                                                                                    |                                                                                |                                                             |                                                   | Fall 2014<br>May 08, 2014 03:03 pm |
| Use the selection options to search the select all subjects, click on first subject                                                                                             | e class schedule. You may choose any combinat<br>t and then press SHIFT + End. | ion of fields to narrow your search, but you must select at | t least one Subject. Select Class Search when you | ir selection is complete. To       |
| Subject:       Accounting<br>African American Studie<br>Agricultural Economics<br>Agriculture Education<br>Agroecology<br>Air Force ROTC         Course Search       Advanced S | 25 The search                                                                  |                                                             |                                                   |                                    |
| Week at a Glance Student Detail S                                                                                                    | chedule  View Holds  UW Contact Info                                           |                                                             |                                                   |                                    |
|                                                                                                    |                                                                                |                                                             |                                                   |                                    |
|                                                                                                    |                                                                                |                                                             |                                                   | SITE MAP                           |
|                                                                                                    |                                                                                |                                                             |                                                   | INIVERSITY OF WYOMING              |

Step 17: Input your search preferences and click on "Section Search". To search for a specific USP attribute, highlight all of the subject areas (click on Accounting and press SHFT+END keys), select the specific "Attribute Type" you are seeking, and click on "Section Submit". For example, if you are looking for a CA, click on USP-CA Cult Cont-Art.

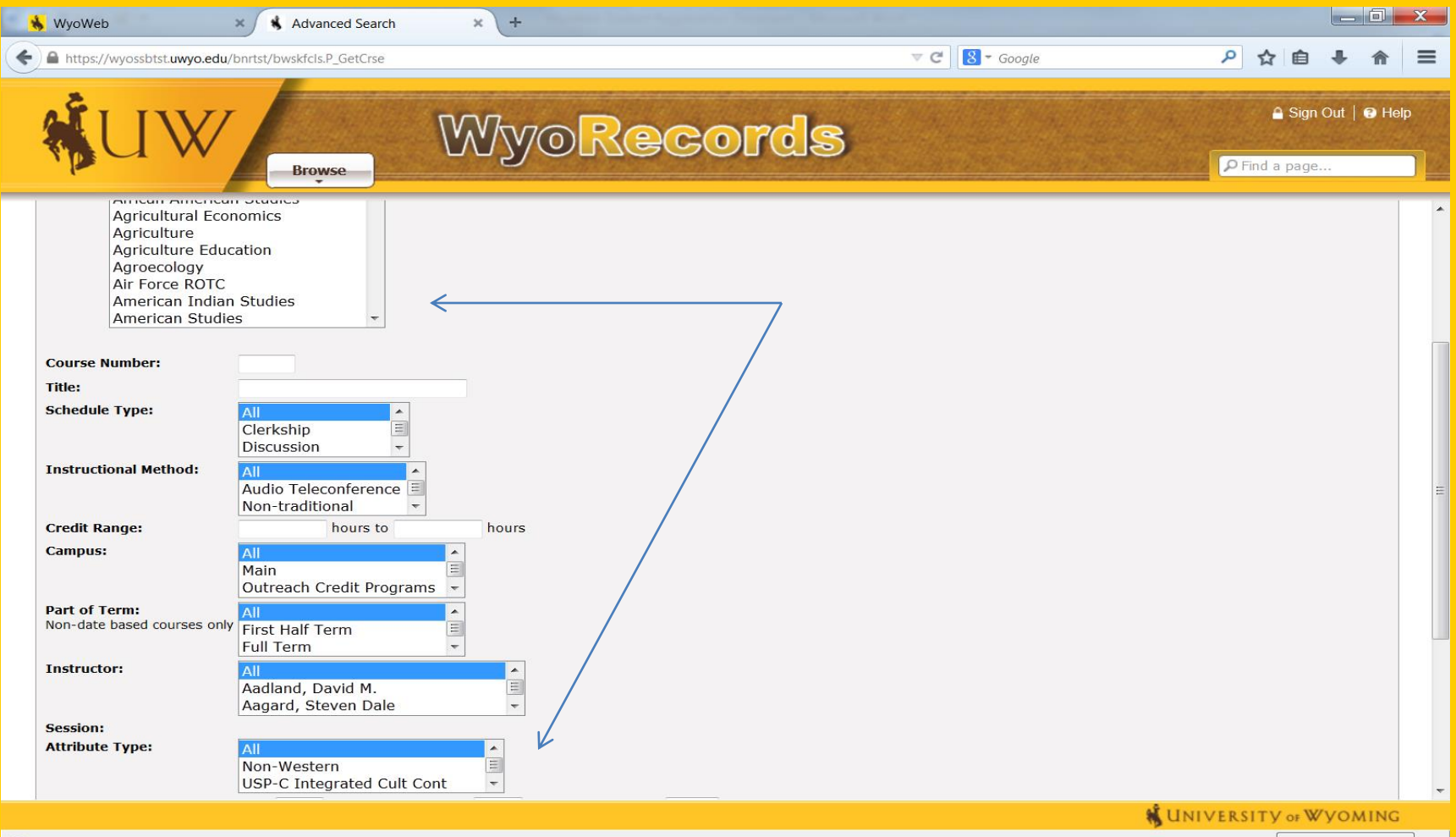

Firefox automatically sends some data to Mozilla so that we can improve your experience.

Step 18 : Once you find a course which you are interested in and if there is an open box (□) on the left hand side under the select column, check it and scroll to the bottom to click on register for classes. Note: Be sure to scroll to the right to view course comments and special approval notes.

| <u>E</u> dit ⊻iev             | v Hi <u>s</u> t         | ory <u>B</u> o   | okmarks                                          | <u>T</u> ools <u>H</u>             | elp           |                                                    |          |                      |                   |          |                |                        |                  |                     |                   |                   |                   |                                  |                     |                |                           |                                                 |                       |                                                               |
|-------------------------------|-------------------------|------------------|--------------------------------------------------|------------------------------------|---------------|----------------------------------------------------|----------|----------------------|-------------------|----------|----------------|------------------------|------------------|---------------------|-------------------|-------------------|-------------------|----------------------------------|---------------------|----------------|---------------------------|-------------------------------------------------|-----------------------|---------------------------------------------------------------|
| 6 UW - La                     | ramie,                  | Wyoming          | g  ×                                             | 11 Sele                            | ctSurvey.     | NEI ×                                              | S BNRP   | ROD (Required to     | or Ba             | ×        | 👋 Wyo          | Web                    |                  | ×                   | K Look U          | p Classes         |                   | × 📉 University of Wyom           | ing Ce × -          | +              |                           |                                                 |                       |                                                               |
| https:                        | //wyos                  | sb. <b>uwyo.</b> | .edu/bnrp                                        | rod/bwskf                          | cls.P_Get0    | Crse_Advanced                                      |          |                      |                   |          |                |                        |                  |                     |                   |                   |                   |                                  |                     | ∀ Cª           | 8 ∓ Google                |                                                 | م                     | 合自 🖡 🏫                                                        |
| k∏T¥jl                        | JW IT (                 | ]] UW V          | PN 🔥 V                                           | VyoWeb 🏼                           | Most V        | risited 🥮 Getting Start                            | ed 门 U   | W Web Email 🐞        | Nativ             | e Bann   | ier <u>8</u> ( | Smail 门 A              | ACSB Acc         | red Schoo           | ols 📊 UW :        | Survey Too        | I 💭 Enrolli       | ment Rx Login 🦷 AACSB Act        | reditation          |                |                           |                                                 |                       |                                                               |
|                               | l                       | 1)               | W/                                               |                                    | Brow          | se                                                 | Ŵ        | yo[                  | R                 | <b>e</b> | C              | 0[                     | <u>c</u>         | 3                   |                   |                   |                   |                                  |                     |                |                           |                                                 | P Find a              | 🔒 Sign Out   😧 Hel;<br>a page                                 |
| 1 ₽ P                         | ersonal                 | Informatio       | on   R                                           | legistration                       | Stud          | dent Records Stude                                 | nt Accou | nt Financial /       | Aid               |          |                |                        |                  |                     |                   |                   |                   |                                  |                     |                |                           |                                                 |                       |                                                               |
| LOOK<br>← I<br>「■ Sel<br>for: | Up<br>Home<br>ect the I | Clas             | SCS<br>Up Classe<br>Int of the CF<br>students, s | es<br>N to registe<br>uch as those | r for that or | ourse. A 'C' in the select oo<br>re Start program. | lumn den | otes a closed class  | An 'SR'           | means    | you are r      | not eligible to        | register, at     | n 'NR' meai         | ns course regi    | stration is no    | t available at    | this time, and a blank means you | are already enrolle | ed. The "Non F | tsv Rem" column re        | fers to the number of remaining seats avail     | lable which are not n | A00000006 Test Student2<br>Fall 2014<br>May 21, 2014 01:08 pm |
| Sections                      | Found                   |                  |                                                  |                                    |               |                                                    |          |                      |                   |          |                |                        |                  |                     |                   |                   |                   |                                  |                     |                |                           |                                                 |                       |                                                               |
| Art                           |                         |                  |                                                  |                                    |               |                                                    |          |                      |                   |          |                |                        |                  |                     |                   |                   |                   |                                  |                     |                |                           |                                                 |                       |                                                               |
| Select                        | CRN                     | Subj             | Crse                                             | Sec Cmp                            | Cred          | Title                                              | Days     | Time                 | Non<br>Rsv<br>Rem | Cap      | Act R          | em Wait<br>List<br>Cap | Wait<br>List Act | Wait<br>List<br>Rem | Cross<br>List Cap | Cross<br>List Act | Cross<br>List Rem | Instructor                       | Date<br>(MM/DD)     | Location       | Attribute                 | Comments                                        | Special<br>Approval   |                                                               |
| SR                            | <u>12404</u>            | ART              | 1005                                             | 02 M                               | 3.000         | Drawing I                                          | TR       | 01:30<br>pm-03:50 pm | 0                 | 20       | 10 1           | 0 0                    | 0                | 0                   | 0                 | 0                 | 0                 | Douglas J. Russell (P)           | 09/03-12/12         | VA 254         | USP-CA Cult<br>Cont - Art | N/A                                             | Y                     |                                                               |
| SR                            | <u>18876</u>            | ART              | 1005                                             | 03 M                               | 3.000         | Drawing I                                          | MW       | 04:00<br>pm-06:20 pm | 6                 | 20       | 14 6           | 0                      | 0                | 0                   | 0                 | 0                 | 0                 | Shelby K. Shadwell ( <u>P</u> )  | 09/03-12/12         | VA 254         | USP-CA Cult<br>Cont - Art | N/A                                             | Y                     |                                                               |
| SR                            | <u>10180</u>            | ART              | 2010                                             | 01 M                               | 3.000         | Art History I                                      | TR       | 11:00<br>am-12:15 pm | 7                 | 50       | 43 7           | 0                      | 0                | 0                   | 0                 | 0                 | 0                 | TBA                              | 09/03-12/12         | VA 111         | USP-CA Cult<br>Cont - Art | N/A                                             | Y                     |                                                               |
| SR                            | <u>18980</u>            | ART              | 4830                                             | 01 <mark>M</mark>                  | 3.000         | Victorian Women                                    | т        | 04:10<br>pm-06:50 pm | 27                | 30       | 3 2            | 70                     | 0                | 0                   | 30                | 12                | 18                | Colleen J. Denney ( <u>P</u> )   | 09/03-12/12         | CR 103         | USP-CA Cult<br>Cont - Art | N/A                                             | Y                     |                                                               |
| Commu                         | inicatio                | n & Jou          | rnalism                                          |                                    |               |                                                    |          |                      |                   |          |                |                        |                  |                     |                   |                   |                   |                                  |                     |                |                           |                                                 |                       |                                                               |
| Select                        | CRN                     | Subj             | Crse                                             | Sec Cmp                            | Cred          | Title                                              | Days     | Time                 | Non<br>Rsv<br>Rem | Cap      | Act R          | em Wait<br>List<br>Cap | Wait<br>List Ac  | Wait<br>List<br>Rem | Cross<br>List Cap | Cross<br>List Act | Cross<br>List Rem | Instructor                       | Date<br>(MM/DD)     | Location       | Attribute                 | Comments                                        | Special<br>Approval   |                                                               |
| c                             | 10545                   | 0100             | 2400                                             | 01 M                               | 3.000         | Intro Photography                                  | W        | 05:10<br>pm-07:40 pm | 0                 | 42       | 42 0           | 0                      | 0                | 0                   | 0                 | 0                 | 0                 | Kenneth L Smith (P)              | 09/03-12/12         | AG 1032        | USP-CA Cult<br>Cont - Art | Students must enroll in a<br>laboratory section | N                     |                                                               |
| SR                            | <u>10552</u>            | C010             | 2400                                             | 10 M                               | 0.000         | Laboratory                                         |          | TBA                  | 3                 | 45       | 42 3           | 0                      | 0                | o                   | 0                 | 0                 | 0                 | Kenneth L Smith (P)              | 09/03-12/12         | TBA            | USP-CA Cult<br>Cont - Art | N/A                                             | N                     |                                                               |

#### Step 19 : Review your class schedule for accuracy. Click on Register for Classes.

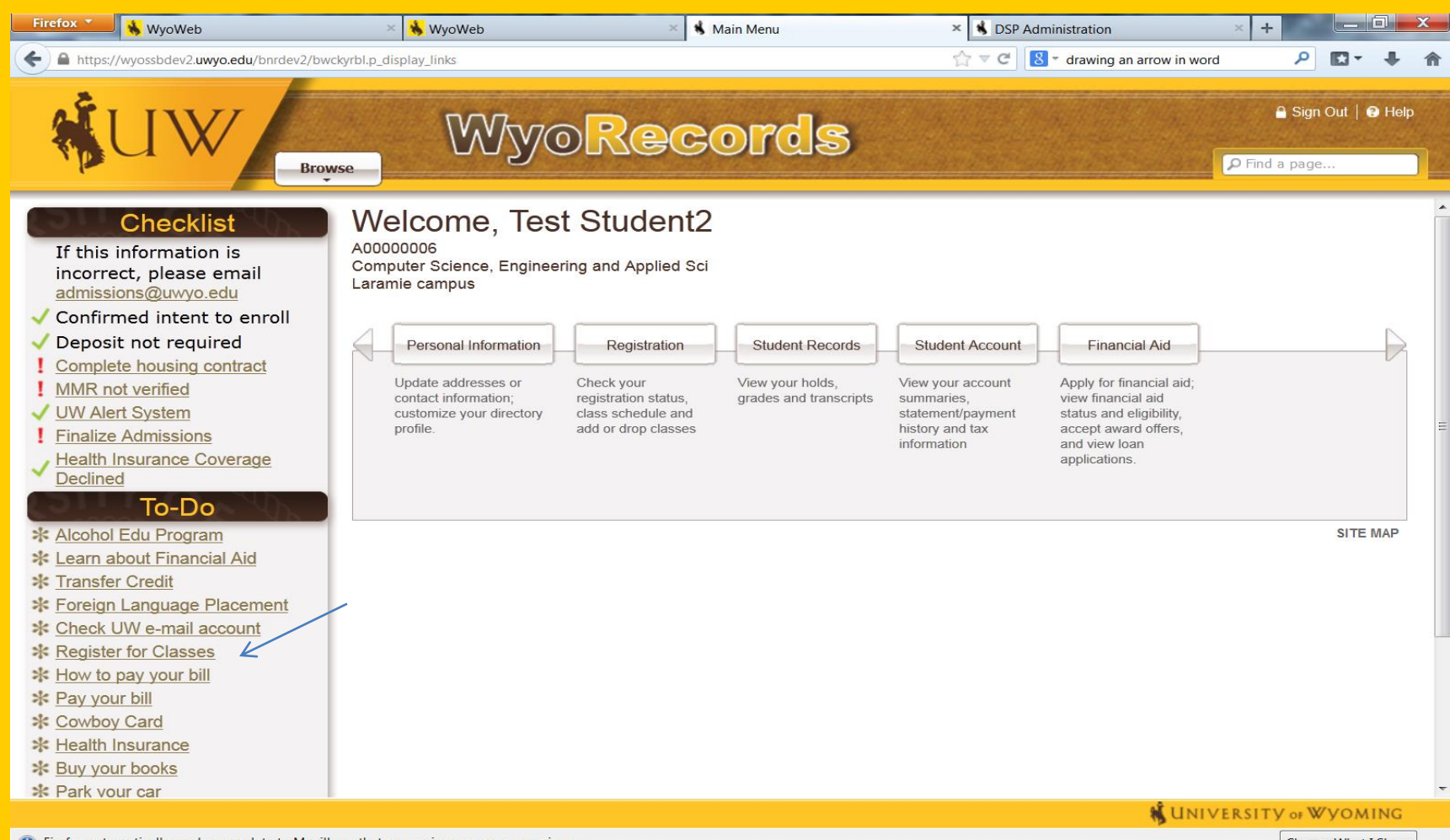

Firefox automatically sends some data to Mozilla so that we can improve your experience.

Choose What I Share ×

#### Step 20: Click on Schedules.

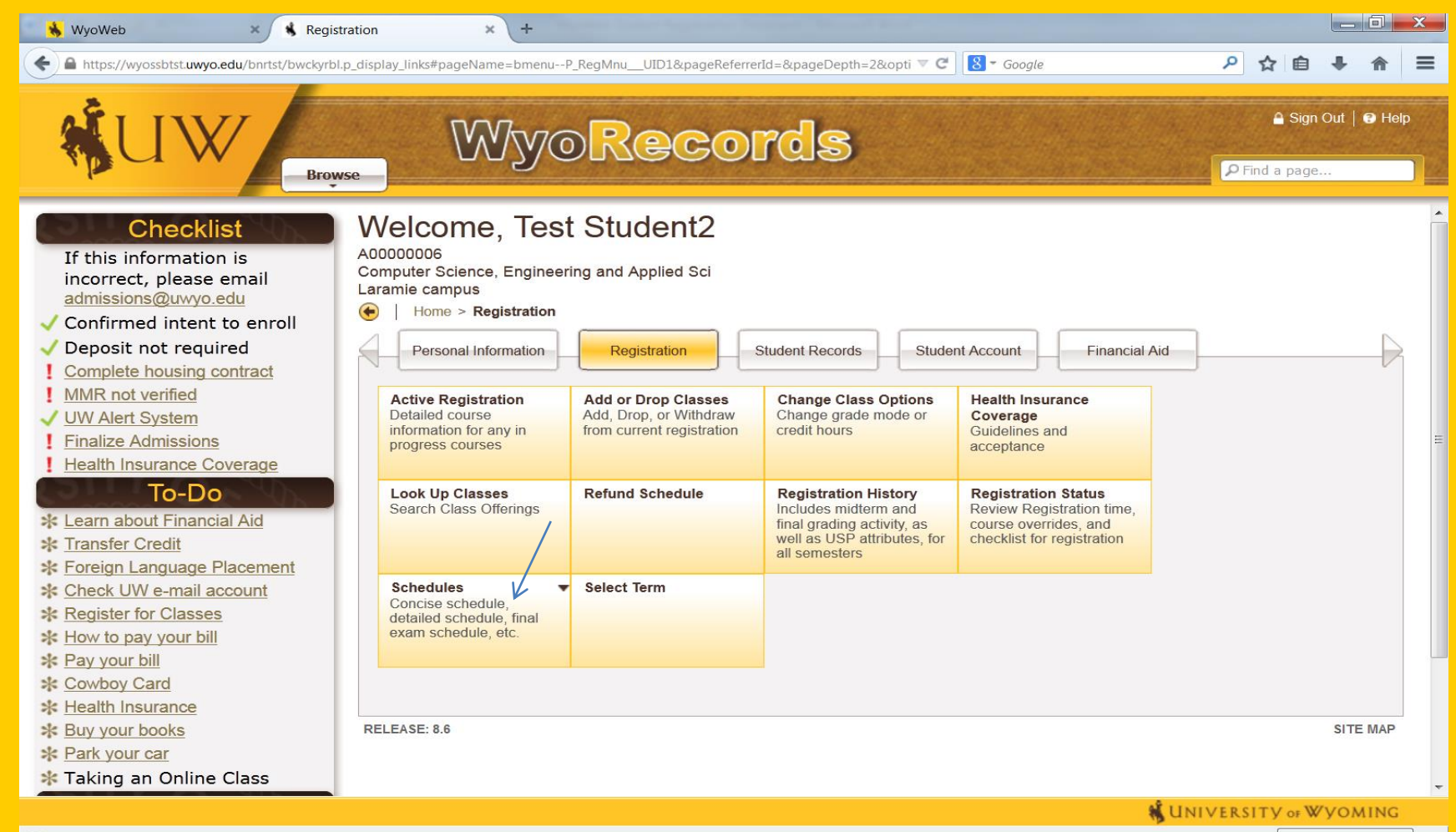

(i) Firefox automatically sends some data to Mozilla so that we can improve your experience.

## **QUESTIONS?**

Academic Advising Office BU 175 West 1000 East University Avenue Laramie, WY 82071 (307) 766-2063 cobaao@uwyo.edu

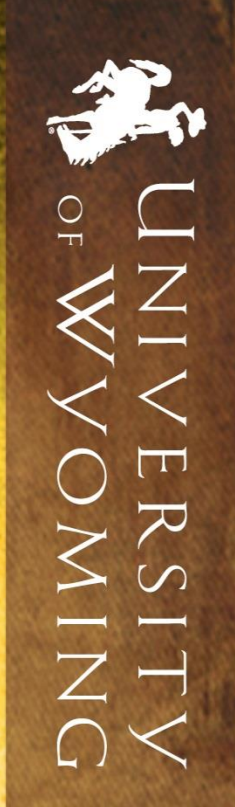

# BUSINESS